## メニュー内の『カテゴリ』を追加する方法

※ログインし、セッティングモードに切り替えてください。※各学校でメニューの内容は異なりますが、画像を参考に操作してみてください。

| ▶学校紹介                                         |  |
|-----------------------------------------------|--|
| <ul> <li>▶ 行事予定</li> <li>▶ 学校の歴史</li> </ul>   |  |
| <ul> <li>▶ ちょうの広場</li> <li>▶ 学校の様子</li> </ul> |  |
| ▶学校たより<br>▶幼稚園・小中学校一覧                         |  |
|                                               |  |

- メニュー枠内にマウスカーソルを合わせると、
   枠上部に編集マークが表示されます
- 2、 🔊 をクリック

| ∫ ¥              | 鏁 |    | ブロック操作 ) ブロック<br>(***) カテゴリ追加 🖻 / | スタイル<br>ページ追加 |  |
|------------------|---|----|-----------------------------------|---------------|--|
| II 0N JIZU⊻223=2 |   |    |                                   |               |  |
|                  | - | ON | ホーム                               | Ü             |  |
|                  | 1 | ON | 学校紹介                              |               |  |
|                  | 1 | ON | 行事予定                              | Ξ.            |  |
|                  | i | ON | 学校の歴史                             | Ψ.            |  |
|                  |   |    |                                   |               |  |

- 3、カーソルを「ホーム」に合わせて
   「カテゴリ追加」をクリック。
   パブリックスペースの一番下に
   「新規カテゴリ」ができます。
- 4、カテゴリ名を編集してください。

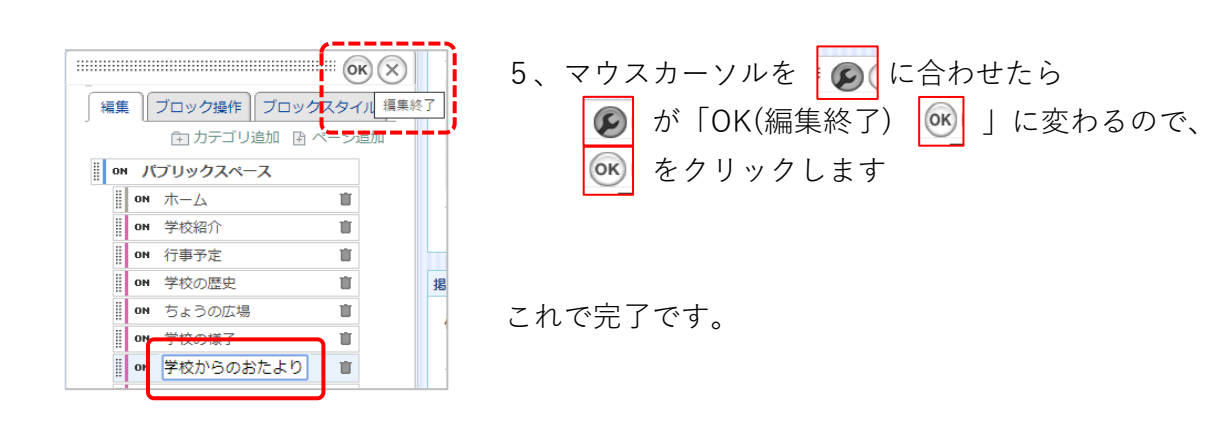

変更したら、変更箇所が正しく修正されているかを確認してください。